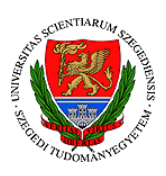

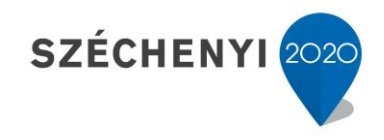

## Sisák István

## Számítógépes gyakorlati feladat a Precíziós tápanyag-gazdákodás tárgyhoz precíziós agrárgazdálkodási szakmérnök hallgatók számára - 5.

Jelen tananyag a Szegedi Tudományegyetemen készült az Európai Unió támogatásával.

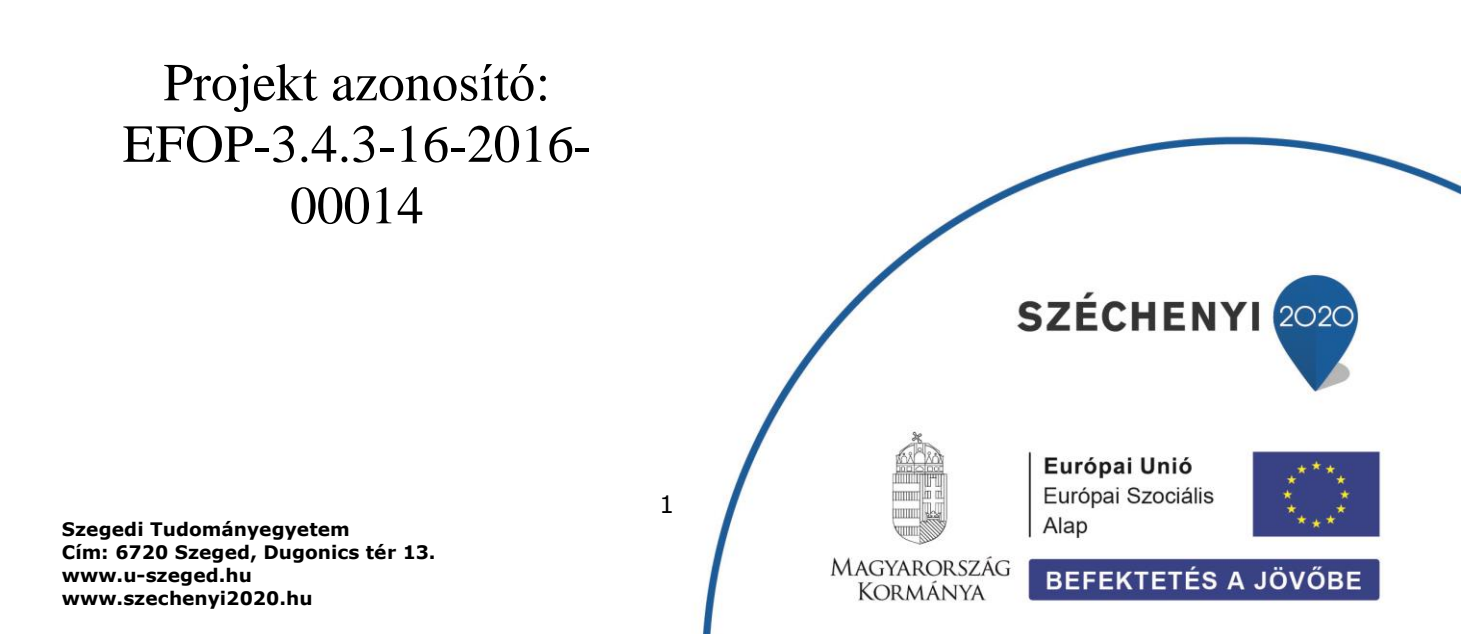

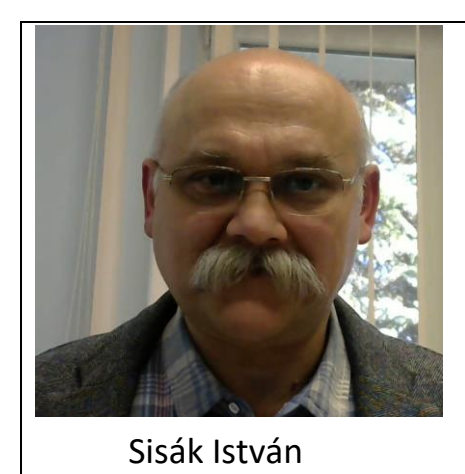

Olvasási idő: 20 perc Végrehajtási idő: 80-90 perc

Feladat 5: Kezelési egységek kialakítása talajtani ismérvek alapján Szükséges programok: QGIS Szükséges adatok: Az előző feladatban shp állományok

A humusz ellátottsági térképünk kiszínezéséhez rákattintunk a Kitöltés alatt látható szimbólumra, és a Szimbólum réteg típus ablakot visszaállítjuk "Egyszerű kitöltés" értékre (a poligonnak ismét legyen kitöltése, ne csak körvonala).

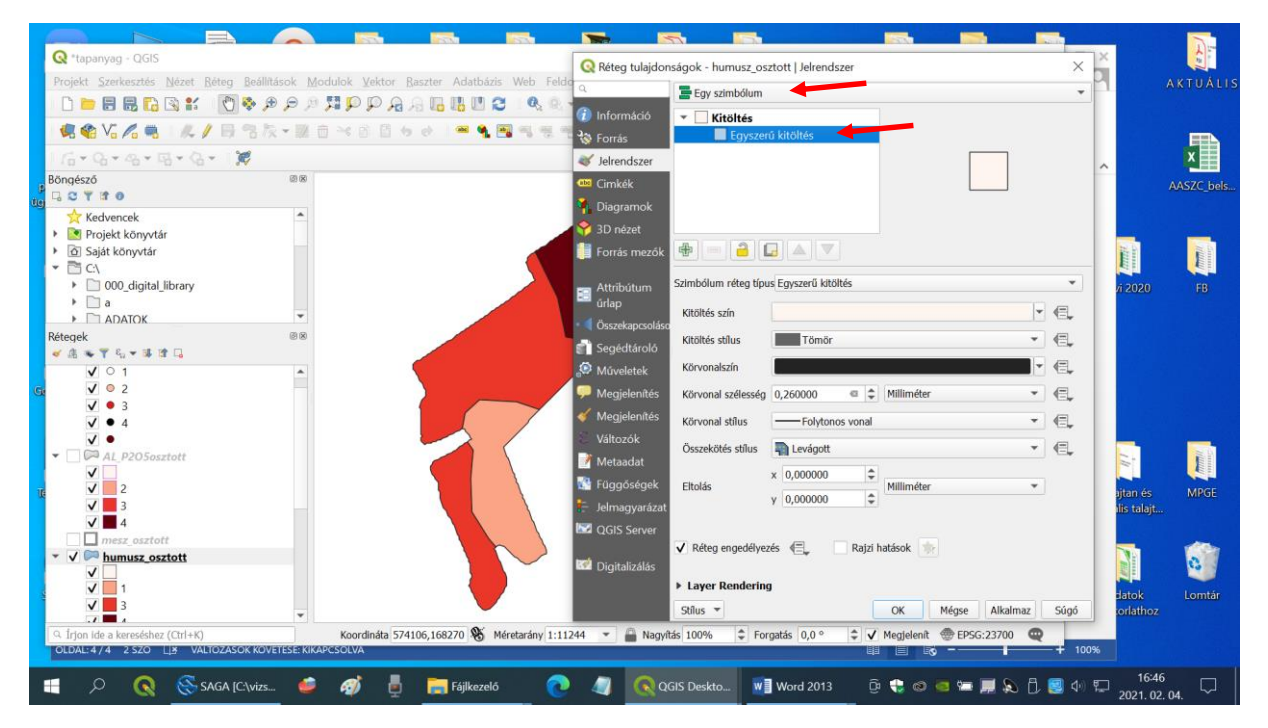

A legfelső választási lehetőségnél az "Egy szimbólum" értéket átállítjuk "Kategorizált" értékre, Az Oszlopnál kiválasztjuk az OID változót, mert ebbe írtuk bele a poligon térkép humusz ellátottsági kategóriáit, a Színskálát vörös árnyalatosra változtatjuk (Reds), és rákattintunk az nagyobbacska ablak alatt az Osztályoz utasításra. Ezután az "Alkamaz" gombbal megjelenítjük a beállításokat.

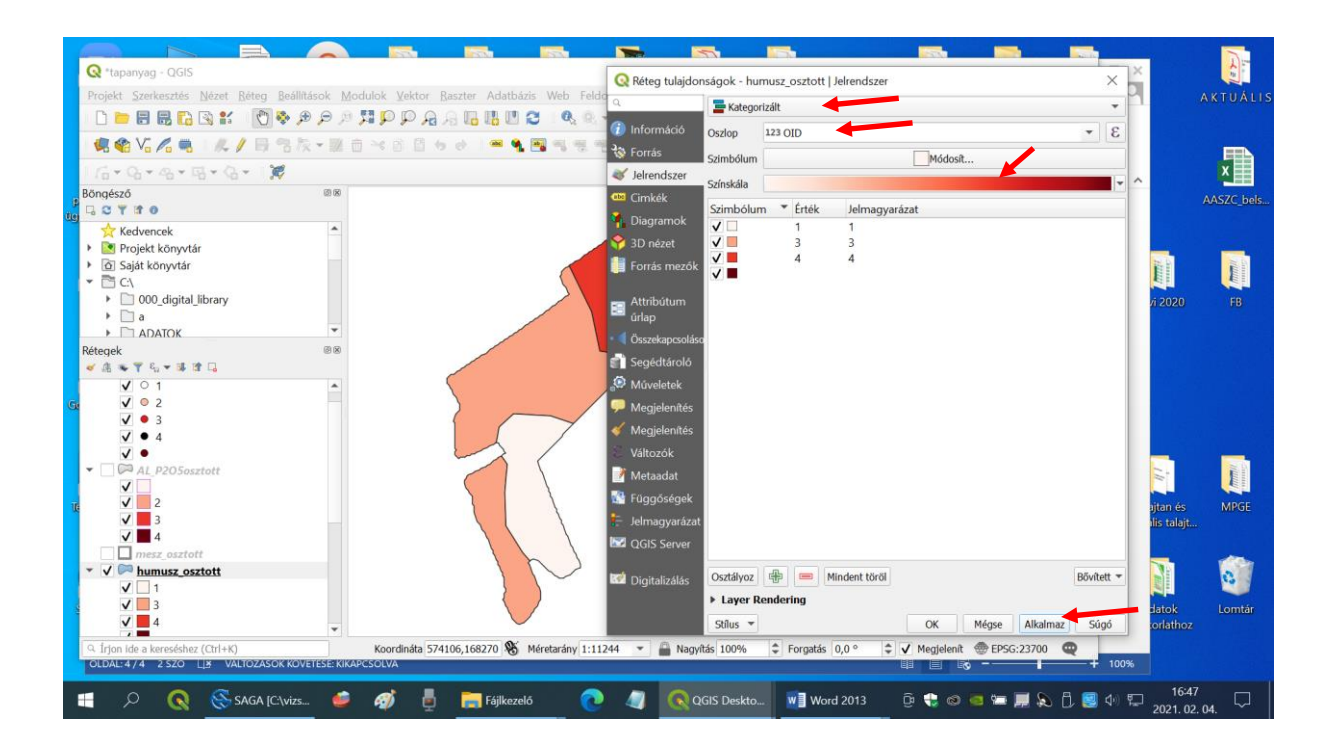

A táblán a nitrogén ellátottság szempontjából három kategóriát mutat: igen gyenge, közepes és jó nitrogén ellátottság (1, 3, 4).

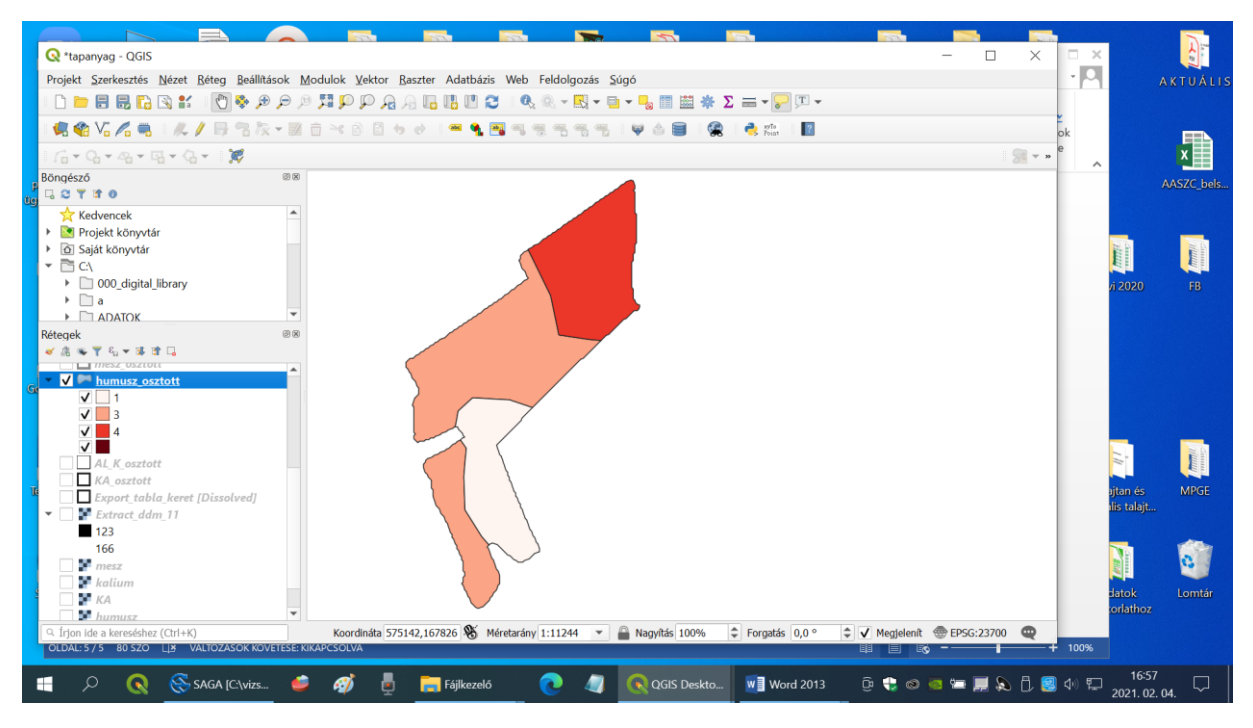

Hasonlóan járunk el a foszfor és kálium ellátottság esetében is.

A jó foszfor ellátottságú területen (4) nem kell foszfort adni, a közepesen (3) a termesztési céltól és az anyagi helyzettől függően lehet, a gyenge ellátottságú területen (2) mindenképpen ajánlott:

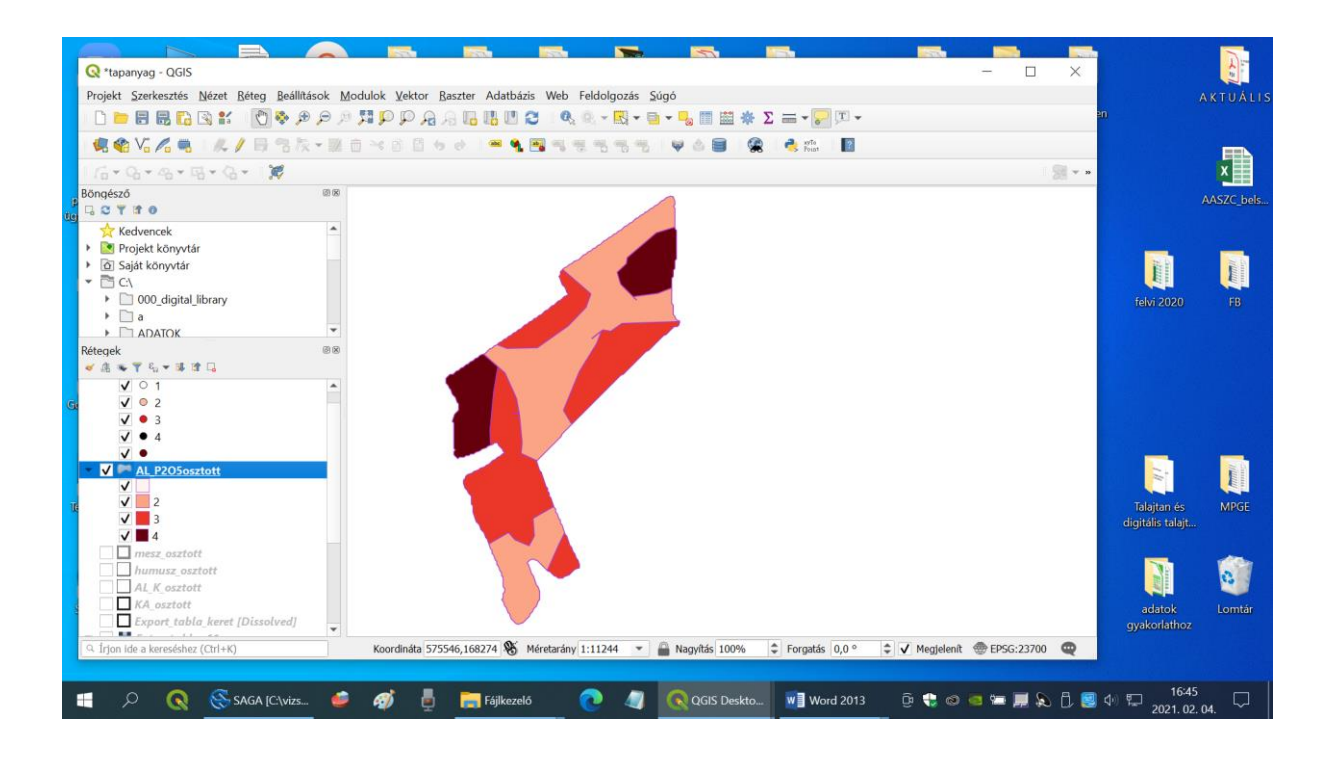

A jó (4) kálium ellátottságú területeket nem kell műtrágyázni, a közepest (3) a termesztési céltól és az anyagi helyzettől függően lehet, a gyenge ellátottságú területen (2) ajánlott a kálium kijuttatás:

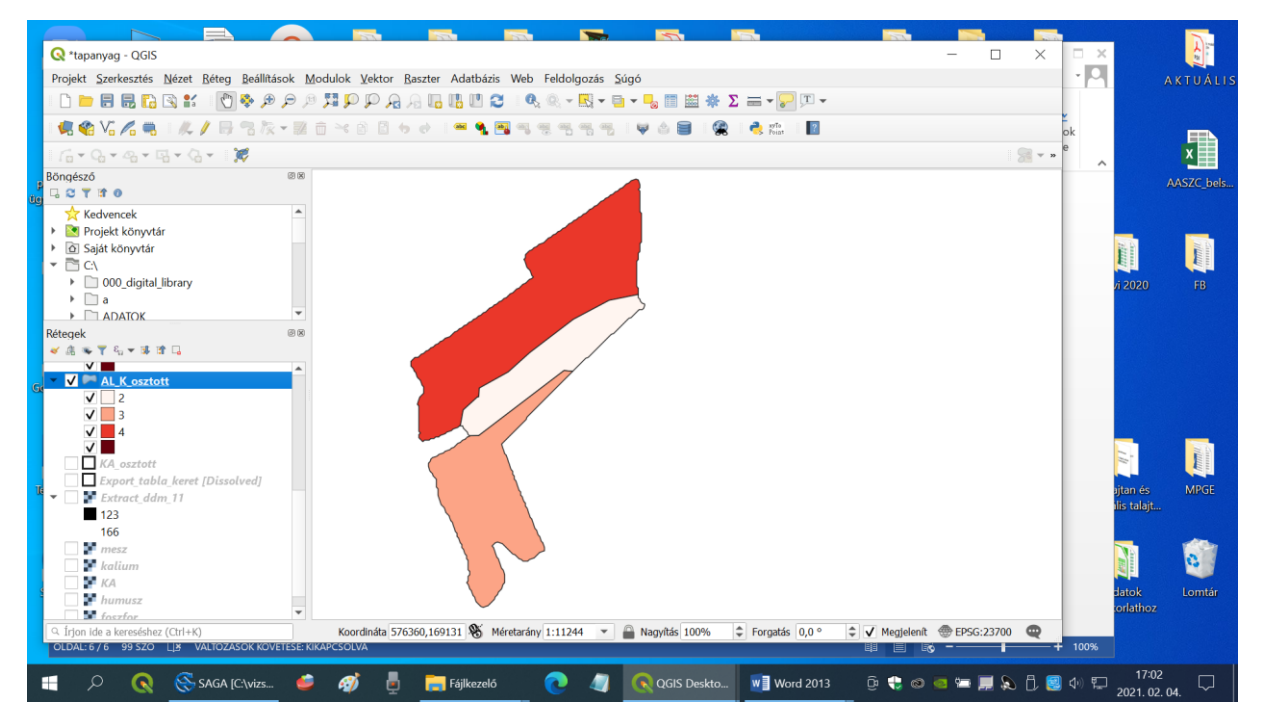

A három tápanyag térképét össze lehet metszeni. A lenti képernyő képen látható a nitrogén ellátottság (termőhelyi kategória, kötöttség és humusz alapján) átlátszó poligonnal fekete vonalakkal jelölve. A táblakeret fekete vonalát eltakarja afelette lévő sárga vonal. A foszfor ellátottság poligonját sárga vonalak jelölik (termőhelyi kategória, mésztartalom és felvehető foszfor tartalom alapján lett felosztva). A felső menüben a Vektor>Geoprocessing eszközök>Unió menüben ki tudunk választani két poligont (lásd az alábbi után következő képernyő képet és leírást). Ha ezek

egymást átfedik, akkor az utasítás hatására létrejön egy új **ideiglenes** poligon, amiben az átfedő területek külön-külön poligont alkotnak, és megkapják mindkét attribútum táblából a saját ellátottsági kategóriájukat külön-külön oszlopban írva. Az ideiglenes poligont el kell menteni, másképp elvesz a program kikapcsolása után.

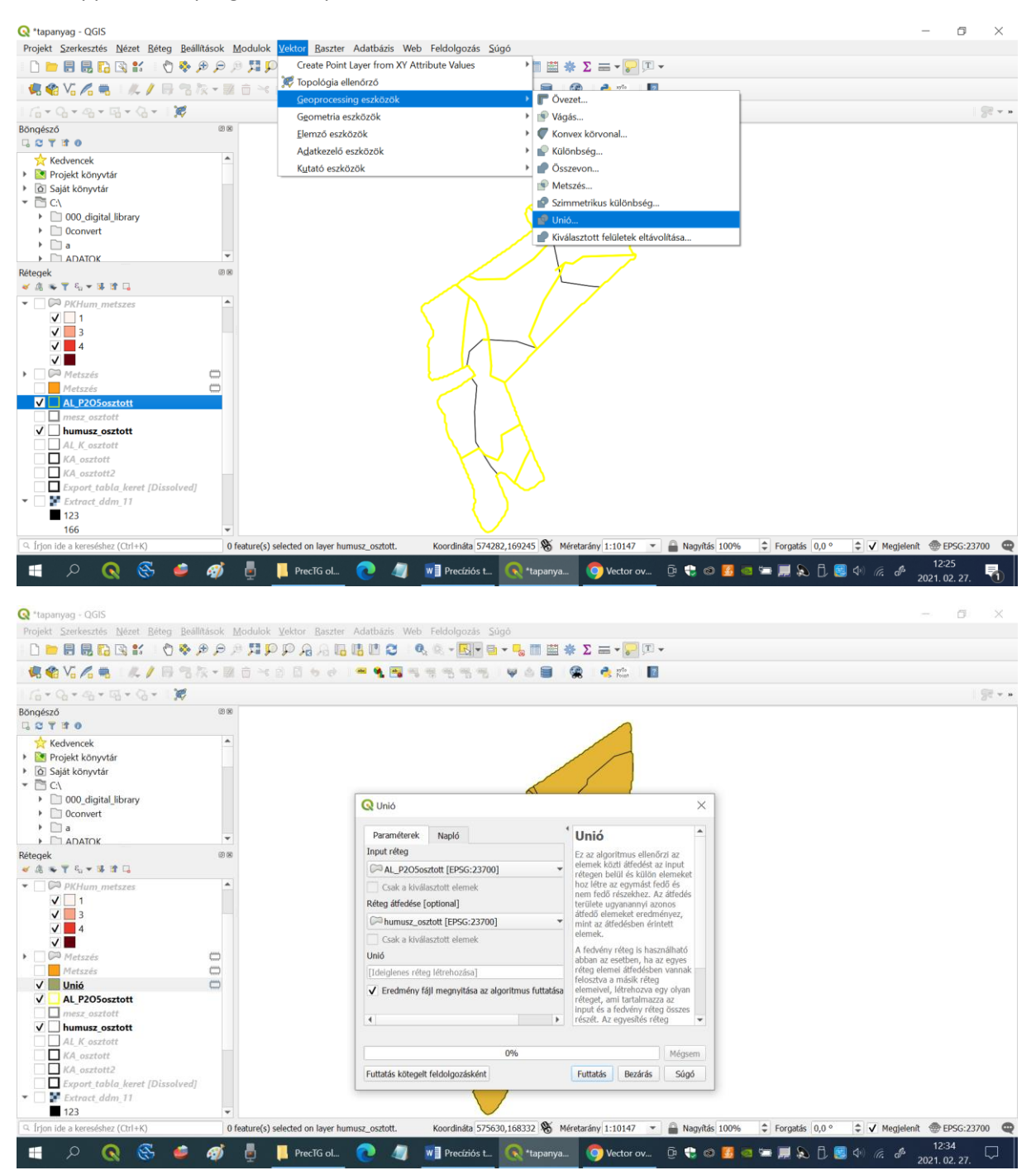

Ezt a poligont még egyszer át tudjuk metszeni a kálium ellátottság poligonjával, és akkor mindhárom makrotápelem ellátottsága alapján komplex módon fel lesz osztva a táblánk.

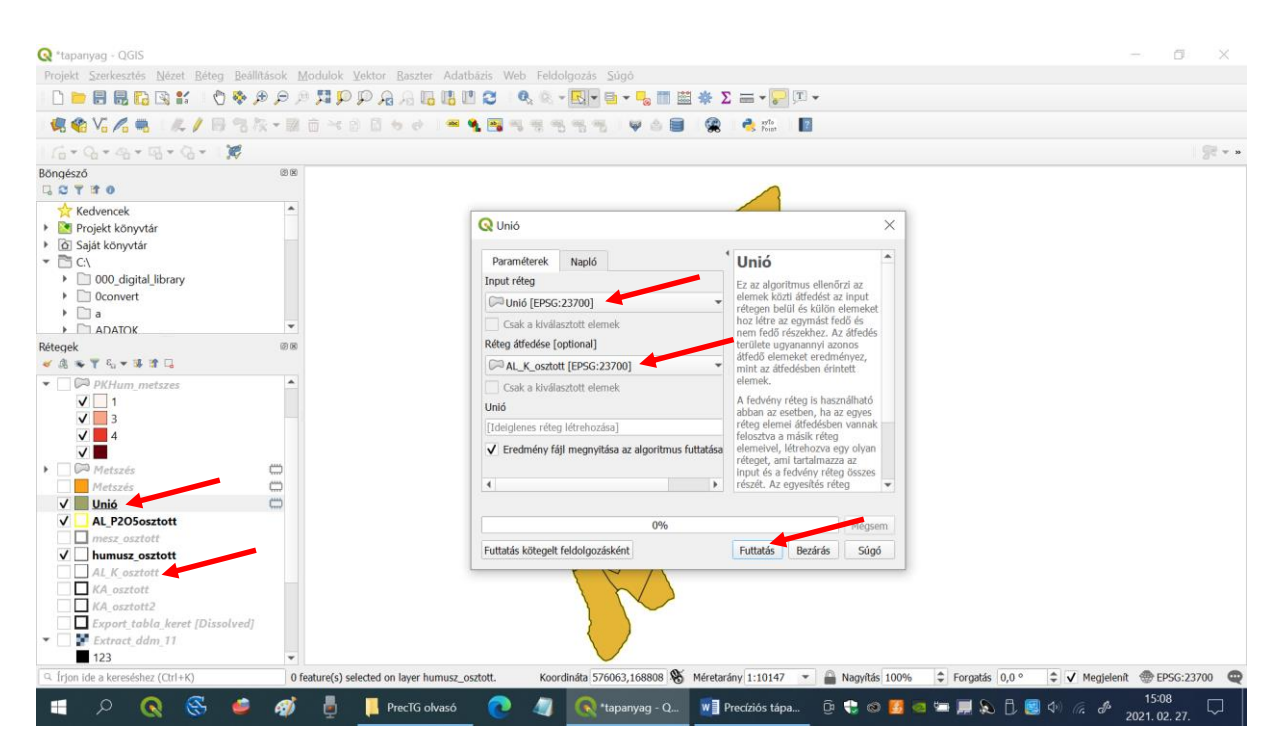

A fenti eljárással nagyon kis méretű poligonok is létrejönnek, amelyeket jó lenne eltüntetni, mert általában azáltal jönnek létre, hogy egy határvonalat kb. ugyanott húzunk meg a különböző tápanyagok esetében, de mégsem teljesen ugyanott futnak a vonalak, tehát az átmetszéssel felesleges apró poligonok keletkeznek.

Keletkezhetnek olyan poligonok is, amelyek több különálló darabból állnak. Az első lépésben ezeket a több darabból álló, de a program által egynek tekintett darabokat külön-külön egységekre választjuk szét.

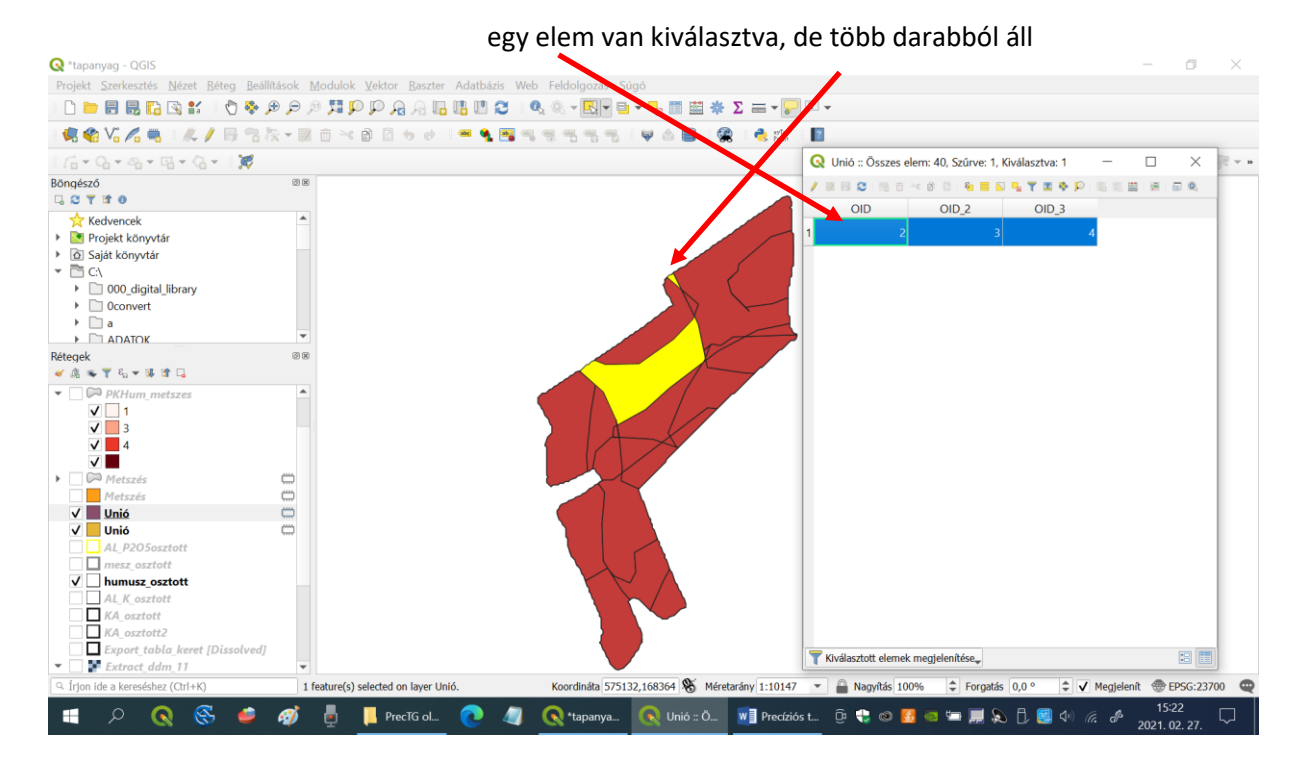

Ehhez szerkesztésre megnyitjuk az állományt, majd kijelöljük az egészet egy lenyomott egérgombbal húzott négyszöggel. Ezután a vászon fölött jobbra lévő ikonnál kiválasztjuk az utasítást, ami ezt végrehajtja, vagy......

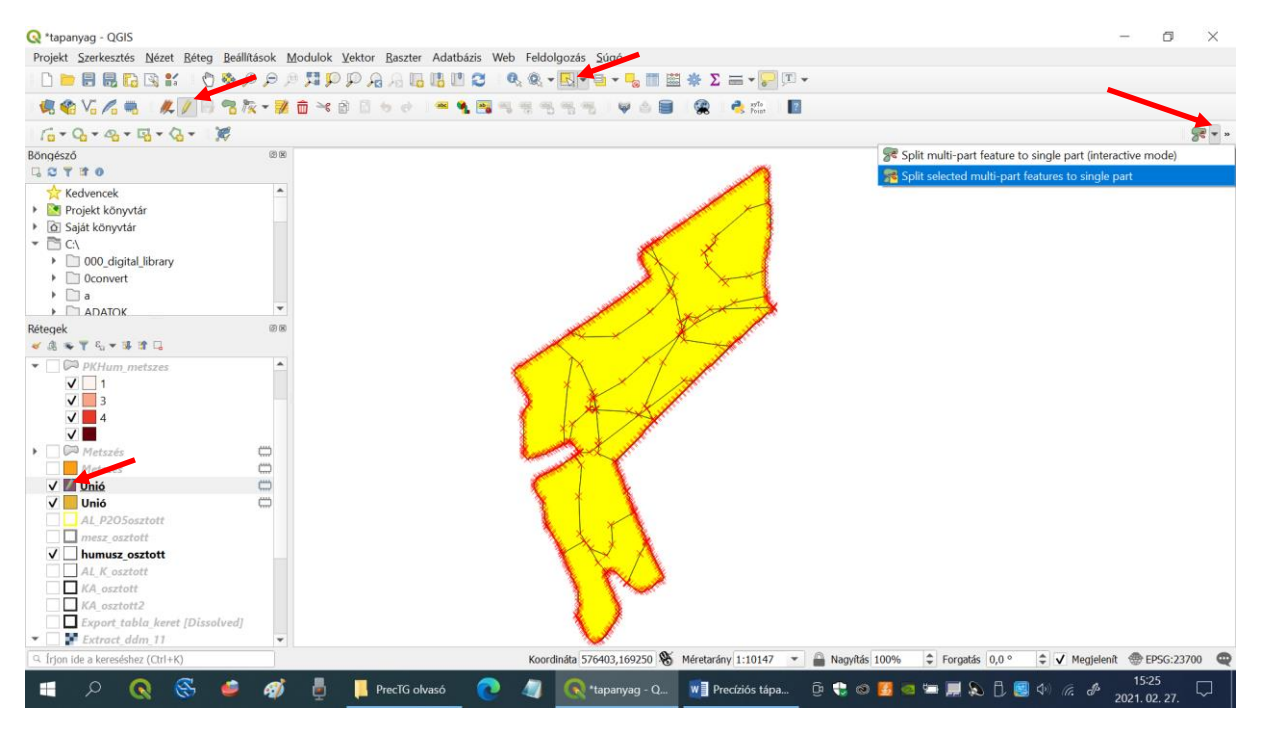

..... a menüből kikeressük a megfelelő parancsot (Vektor>Geometriai eszközök>Többrészűből egyrészűbe), ahol ugyanaz a kis ikon látszik.

| 🔇 *tapanyag - QGIS                                                                                                    |                                                                                                    |                                                                                                    | – ø ×                                                                                                    |
|----------------------------------------------------------------------------------------------------|----------------------------------------------------------------------------------------------------|----------------------------------------------------------------------------------------------------|----------------------------------------------------------------------------------------------------|
| Projekt Szerkesztés Nézet Béteg Beállítások M                                                                           | odulok Vektor Baszter Adatbázis Web Feldolgozás Súgó                                                                                                    |                                                                                                    |                                                                                                    |
| i 🗅 📁 🖩 层 🖸 🕄 🐩 🛛 🔇 🏶 🖉 🖉                                                                                               | Create Point Layer from XY Attribute Values                                                                                                    | · ■ 拳 Σ ≕ • 🕞 耳 •                                                                                                    |                                                                                                    |
| 🤹 🎕 Vi 🖍 🧠 🛛 🦧 🖉 🗟 🎠 - 🐉                                                                                                | Topológia ellenőrző<br>Geoprocessing eszközök                                                                                                    | 📄 🎕 考 🕬 🖪                                                                                                    |                                                                                                    |
| 16 - Q - Q - Q - X                                                                                                    | Geometria eszközök                                                                                                    | 🕫 Centrálisok                                                                                                    | <b>%</b> * *                                                                                                    |
| Böngésző 🛛 🖄 🖄                                                                                                    | Elemző eszközök                                                                                                    | <ul> <li>Seometriák gyűitése</li> </ul>                                                                                                    |                                                                                                    |
| G C T B O                                                                                                    | -<br>Adatkazelő eszközök                                                                                                    | S <sup>pe</sup> Töréspontok átvátala                                                                                                    |                                                                                                    |
| 🔶 Kedvencek 🔶                                                                                                    | Kutaté conkisalie                                                                                                    | This control of the second second sec |                                                                                                    |
| Projekt könyvtár                                                                                                    | K <u>u</u> tato eszkozok                                                                                                    | <ul> <li>Tobbreszubol egyreszűekbe</li> </ul>                                                                                                    |                                                                                                    |
| Saját könyvtár                                                                                                    |                                                                                                    | 🖄 Egyszerűsít                                                                                                    |                                                                                                    |
| * 🛅 C/                                                                                                    |                                                                                                    | 🖌 🗸 Érvényesség ellenőrzése                                                                                                    |                                                                                                    |
| 000_digital_library                                                                                                    |                                                                                                    | 🝾 🍩 Delaunay háromszögelés                                                                                                    |                                                                                                    |
| Oconvert                                                                                                    |                                                                                                    | 🕺 🔆 Súrités mennyiségel                                                                                                    |                                                                                                    |
|                                                                                                    |                                                                                                    | Geometria attribútumok hozzáadása                                                                                                    |                                                                                                    |
| Pétecek 000                                                                                                    | and the second second se | Vonalak felületté                                                                                                    |                                                                                                    |
|                                                                                                    |                                                                                                    |                                                                                                    |                                                                                                    |
|                                                                                                    |                                                                                                    | Woronoi poligonok                                                                                                    |                                                                                                    |
| KA_osztott     KA_osztott2     Export tabla keret [Dissolved]     Extract ddm 11     ✓     Fonide a kereséshez (Curl+K) | Koordinista 574273,169                                                                                                    | 🛹<br>184 🛞 Méretarány 1:10147 💌 🔒 Nagyitás 100%<br>J - Q 💘 Precíziós tápa 🖸 🗣 🚳 🛃 🧠                                                                                                    | <ul> <li>Forgatás (0,0°</li> <li>↓ √ Megjelenit @ EPSG:23700</li> <li>↓ 529</li> <li>↓ 6</li> <li>2021 (0, 27)</li> </ul> |

. A parancs végrehajtása után már csak különálló darabokból áll a poligonunk, a felosztott darabok ugyanolyan attribútumokkal rendelkező különálló egységek lesznek.

A következő lépésben a túlzottan kicsi, felesleges darabokat összevonjuk a mellette lévő nagyobb darabokkal. A Ctrl billentyűt lenyomva tartva és a kijelölő eszközzel a megfelelő részekre kattintva kijelöljük azokat a darabokat, amelyeket össze akarunk vonni.

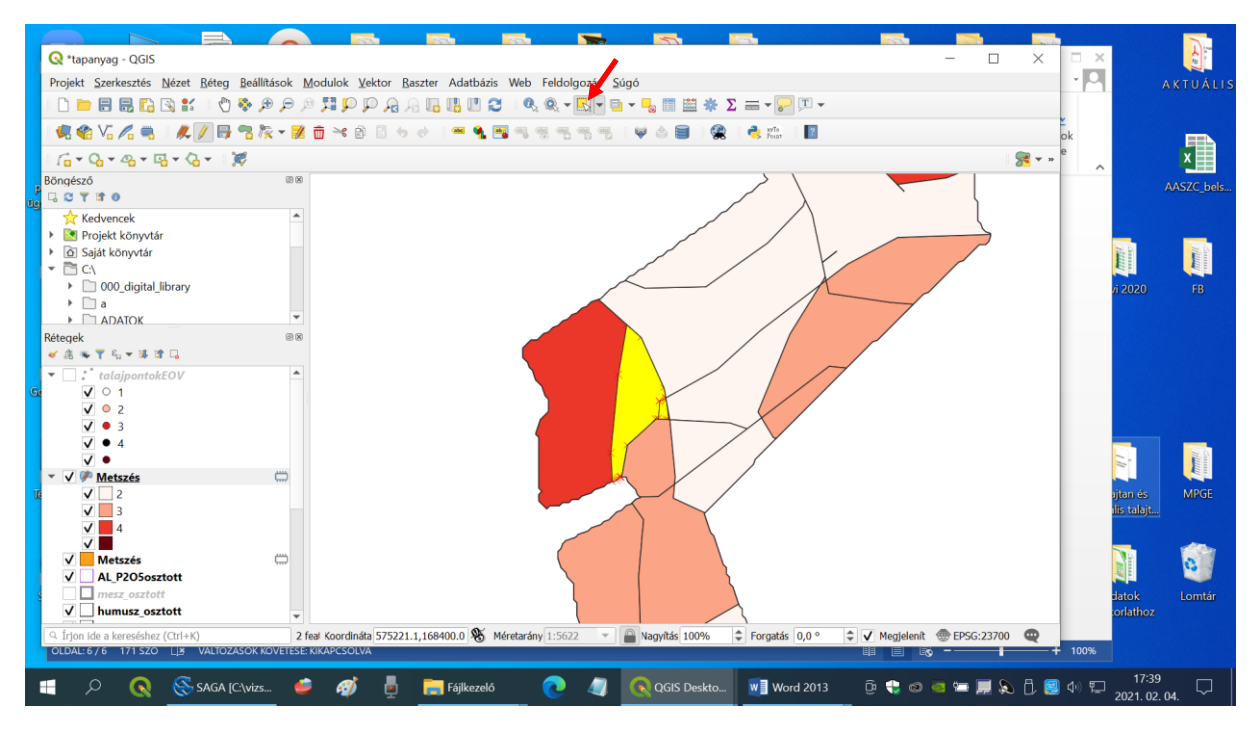

A Szerkesztés menüből kiválasztjuk a Kiválasztott elemek összevonása parancsot.

|                          |                                                              | b Visszavon                                        | Ctrl+Z       | Pont szimbólum forgatás  | -          |                    |                   |            |
|--------------------------|--------------------------------------------------------------|----------------------------------------------------|--------------|--------------------------|------------|--------------------|-------------------|------------|
|                          | Q *tapanyag - QGIS                                           | 🧭 Ismét                                            | Ctrl+Shift+Z | 🗇 Pont szimbólum eltolás |            | × □ ×              |                   | 1          |
|                          | Projekt Szerkesztés                                          | Remek vágólapra mozgatása                          | Ctrl+X       | Va Vonal megfordítás     | 225357     | · 0                |                   | AKTUÁLIS   |
|                          |                                                              | Elemek vágólapra másolása                          | Ctrl+C       |                          |            |                    |                   |            |
|                          |                                                              | Elemek beillesztése vágólapról                     | Ctrl+V       |                          |            | ¥                  |                   |            |
|                          |                                                              | Elemek beillesztése mint                           | •            |                          | 10 reserve | ok                 |                   |            |
|                          | 10-0-2-                                                      | Kiválasztás                                        | •            |                          | 8.         | * » <sup>e</sup> ^ |                   | ×          |
|                          | Böngésző                                                     | 😤 Felület elem hozzáadás                           | Ctrl+.       |                          |            |                    |                   | AASZC_bels |
| üg                       | GCYTO                                                        | 🕼 Íves elem hozzáadása                             |              |                          | 1          |                    |                   |            |
|                          | Kedvencek                                                    | 🛜 Íves elem hozzáadása sugárral                    |              |                          |            |                    |                   |            |
|                          | <ul> <li>Projekt konyvtár</li> <li>Saját könyvtár</li> </ul> | Kör hozzáadása                                     | •            |                          |            |                    | 12                | 20         |
|                          | ▼ 🖹 C\                                                       | Új téglalap                                        | •            |                          |            |                    |                   |            |
|                          | 000_digital                                                  | Szabályos sokszög hozzáadása                       | •            |                          |            |                    | <i>r</i> i 2020   |            |
|                          | ► a                                                          | Új ellipszis                                       | ,            |                          |            |                    |                   |            |
|                          | Réterrek                                                     | 😪 Elemek mozgatása                                 |              |                          |            |                    |                   |            |
|                          |                                                              | 📲 Elem(ek) másolása és mozgatása                   |              |                          |            |                    |                   |            |
|                          | ▼ 🗌 :* talajponto                                            | Kiválasztottak törlése                             |              |                          |            |                    |                   |            |
| G                        | ✓ ○ 1                                                        | 📝 Attribútumok módosítása a kiválasztott elemekben |              |                          |            |                    |                   |            |
|                          | ✓ • 2                                                        | Remek forgatása                                    |              |                          |            |                    |                   |            |
|                          | V S Bern egyszerűsítés                                       |                                                    |              |                          |            |                    |                   |            |
|                          | V •                                                          | n Gyűrű hozzáadás                                  |              |                          |            |                    | 1                 | No.        |
|                          | ▼ ✓ Metszés                                                  | 🔀 Rész hozzáadás                                   |              |                          |            |                    |                   |            |
| U                        | ✓ 2                                                          | 🔏 Gyűrű kitöltés                                   |              |                          |            |                    | ijtan és          | MPGE       |
|                          |                                                              | V 3<br>Gyűrű törlés                                |              |                          |            |                    | nis talajt        |            |
|                          | v <b>–</b> *                                                 | 🛜 Rész törlés                                      |              |                          |            |                    |                   | -          |
| Metszés 🖗 Elem módosítás |                                                              |                                                    |              |                          |            |                    |                   | 0          |
|                          | ✓ AL_P2O5os                                                  | 🥐 Törtvonal eltolás                                |              |                          |            |                    | 2                 |            |
|                          |                                                              | 🐕 Elemek darabolása                                |              |                          |            |                    | datok<br>orlathoz | Lomtár     |
|                          |                                                              | 🎇 Részek darabolása                                |              |                          | DCC-22700  | _                  | Channoz.          |            |
|                          | OLDAL: 6 / 6 218 SZC                                         | Kiválasztott elemek összevonása                    |              |                          | CP5G:25700 | + 100%             |                   |            |
|                          |                                                              | Attribútumok összevonása a kiválasztott elemekből  |              |                          |            |                    | 47.42             |            |
|                          | न २ 💽                                                        | 💦 Töréspont eszköz (minden réteg)                  |              |                          | 🍋 📕 🔊 🗓    | 🗐 🗘 🕎              | 2021.02           | .04. 🖓     |

Megjelenik egy kis ablak a két elem adataival. Az elem azonosítójára kattintva (Id=11) sötétebb színnel jelenik meg a kettő közül az, amelyiket így megjelöltünk. Mindig a nagyobbat jelöljük ki, mert az összevonás után az új, összevont poligon annak az elemnek az attribútum értékeit kapja majd, ami ki volt jelölve. Ilyen módon eltüntetjük az összes töredékpoligont.

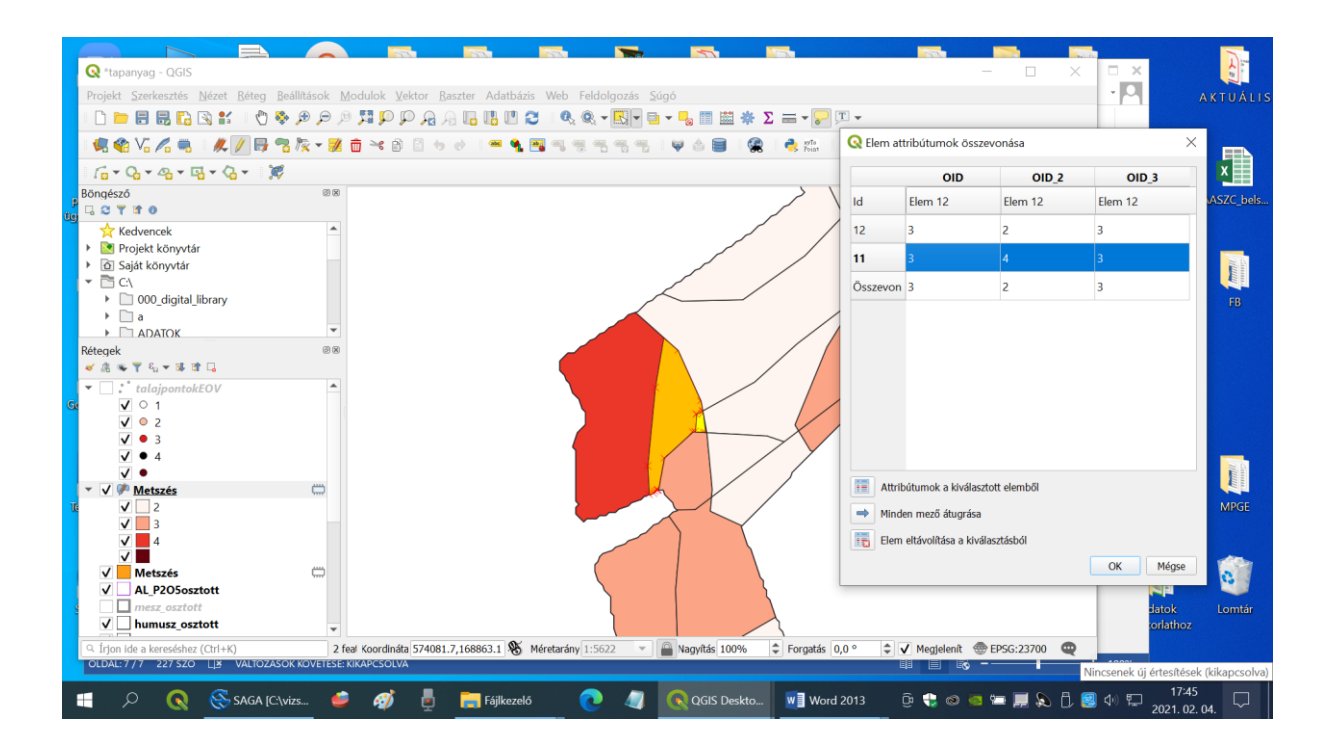

A metszéssel létrehozott poligonok csak a memóriában létező ideiglenes állományok (a nevük mellet egy fércelt foltra emlékeztető kis jel van), ezért a töredék poligonoktól megtisztított állományt elmentjük a könyvtárunkba a korábban leírt módon.

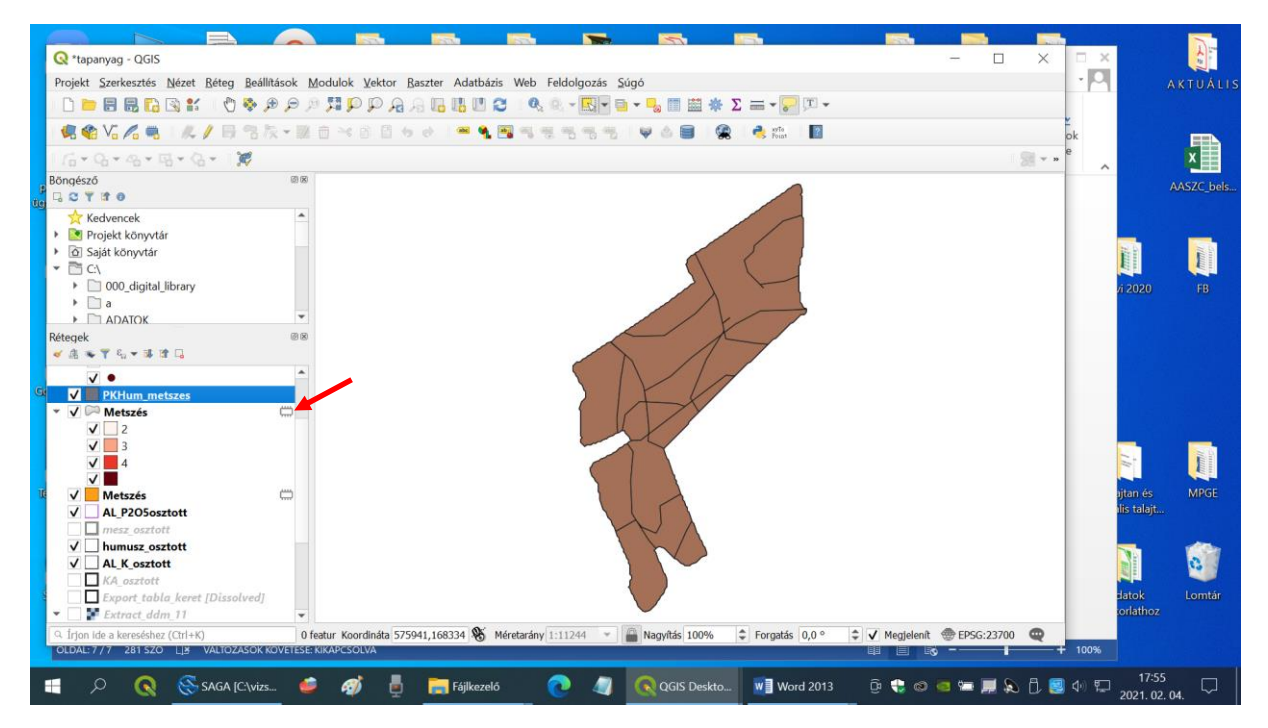

Ezzel a lépéssel létrehoztuk azt shape állományt, ami a tápanyagellátottsági ismérvek alapján homogén kezelési egységekre osztja a táblánkat.

## További olvasnivaló:

https://www.qgis.org/hu/site/about/index.html

Ellenőrző kérdések:

- 1. Milyen művelettel hozunk létre egy olyan poligont, ami mindhárom makrotápelem szempontjából tartalmazza az ellátottsági kategóriákat?
- 2. Milyen műveleteket kell végrehajtani, hogy megszabaduljunk a töredék poligonoktól?